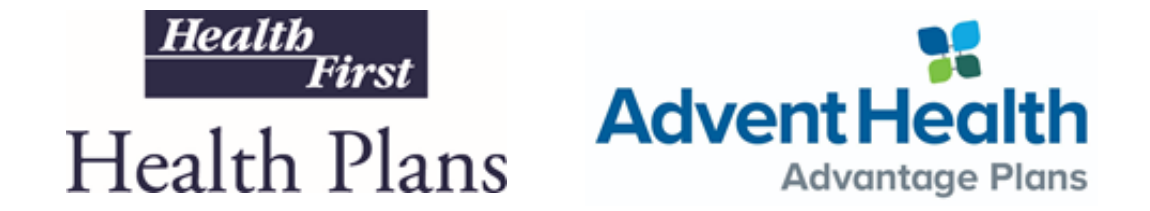

# Health First Health Plans Broker Portal supported by Oscar Overview

Broker Training 2021

- 01 How to Log-In
- 02 Existing Broker How to Log-In
- 03 New Broker Setting up an Account
- 04 Broker Homepage
  - My Details
  - Start Selling
  - Agency Details
  - Locating Your BoB
  - Menu Items

## 05 — Contact Us

# Welcome to your Broker Portal

As a broker, your time is valuable, so we would like to make it easy for you to access the tools you need in one location.

In the Broker Portal you will be able to:

- Get appointed
- Update your account
- Quote & enroll clients
- Review & manage your BoB
- View commissions

If you have questions, please reach out to the Oscar Broker Support team at <u>hf-brokers@plusoscar.com</u>,

or Health First Broker Services at 321.434.5265 or HFBroker@HF.org

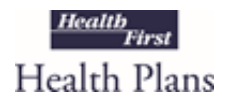

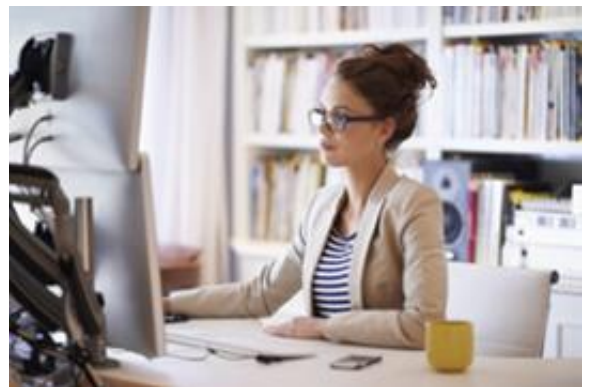

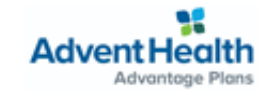

# How to Log-In

# **Broker Portal Location**

The Broker Portal can be accessed in two ways:

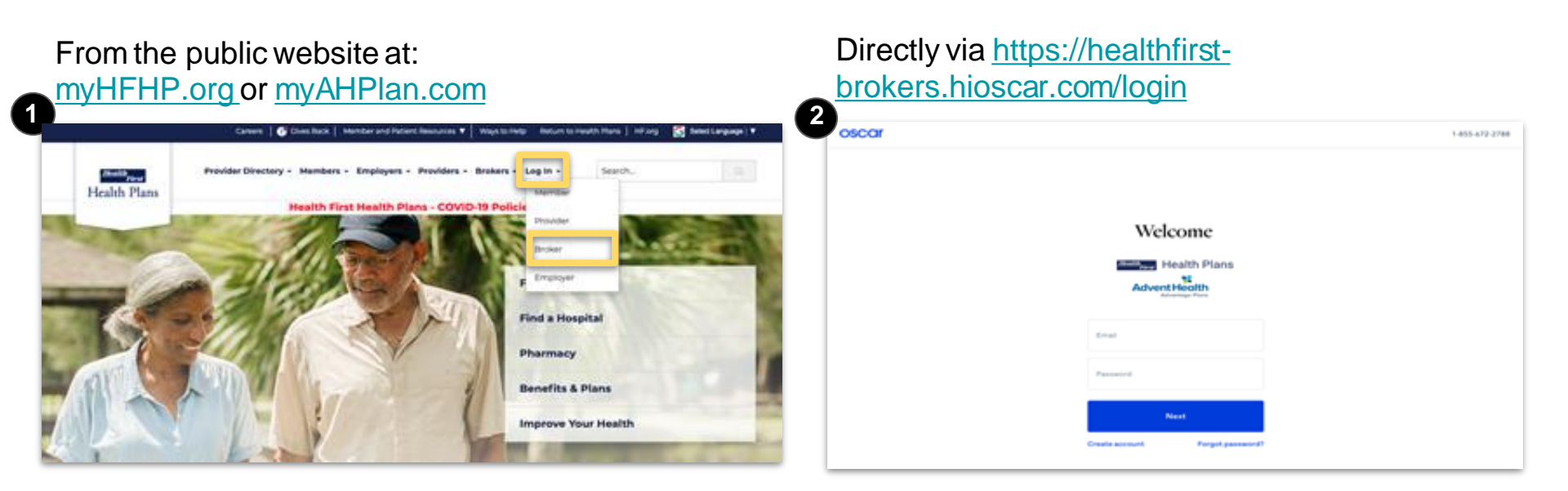

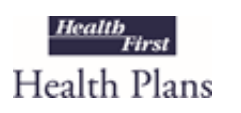

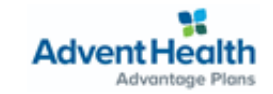

# Existing Broker Log-In

# Existing Brokers: Accessing your Broker Portal Account

If you're an existing Health First broker, GOOD NEWS - your account has already been set up.

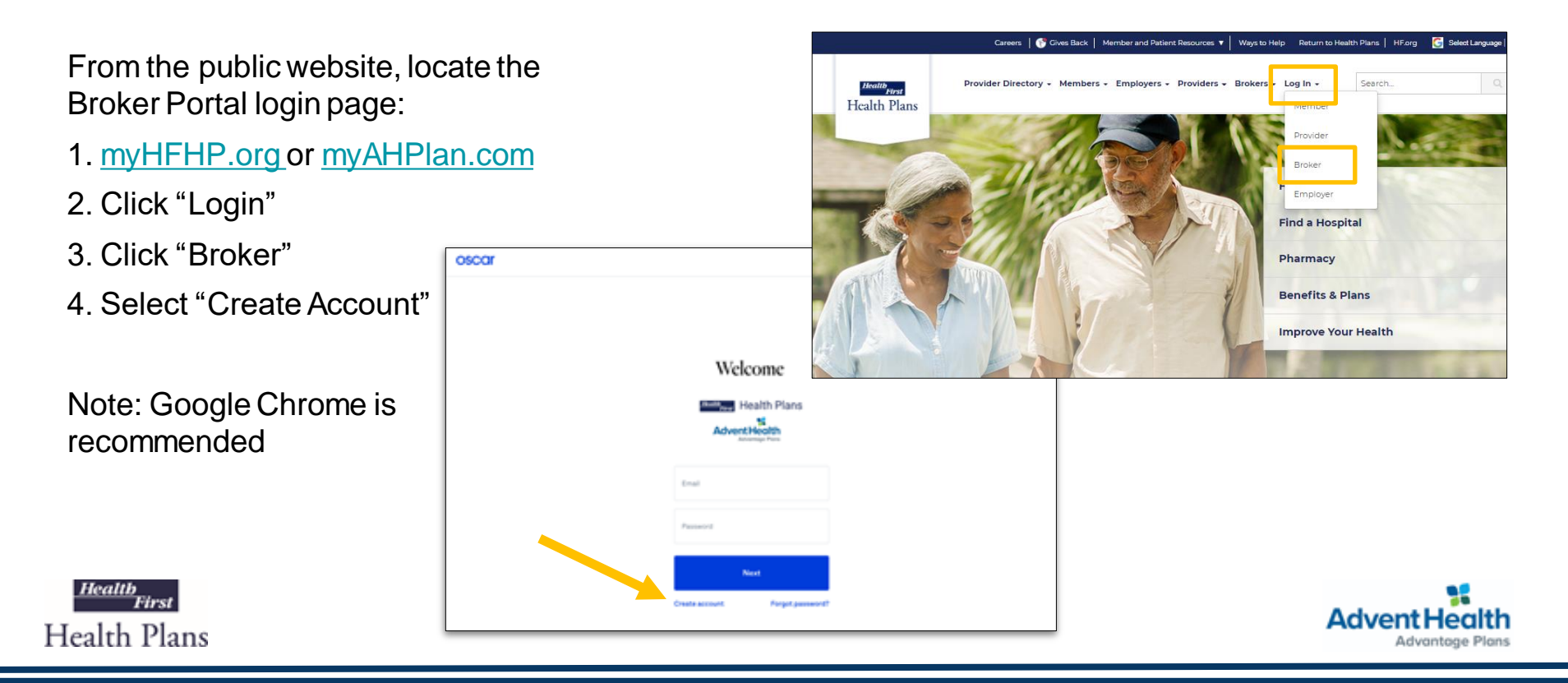

| 0 | Broker                                                                   |    |     |
|---|--------------------------------------------------------------------------|----|-----|
|   | I am a licensed health insurance broker. I plan to quote and sell HFHP & | 13 | ی ک |
|   | AHAP products.                                                           |    |     |
|   |                                                                          |    |     |
| 0 | Constal agent                                                            |    |     |
| 0 | General agent                                                            | ¥  |     |
|   | I will enroll of manage business on a broker's benall,                   |    |     |

Select "Broker" to begin selling.

General Agent's/FMO's will select the General Agent Option.

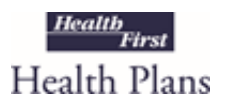

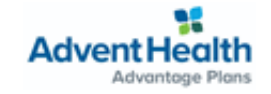

| nter your National Produce Number. You can look up your NPN at NI |                   |  | up your NPN at NIPR A |
|-------------------------------------------------------------------|-------------------|--|-----------------------|
| Nationa                                                           | l Producer Number |  |                       |
| Back                                                              |                   |  | Next                  |

Enter your National Producer Number (NPN)

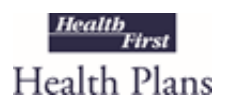

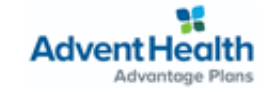

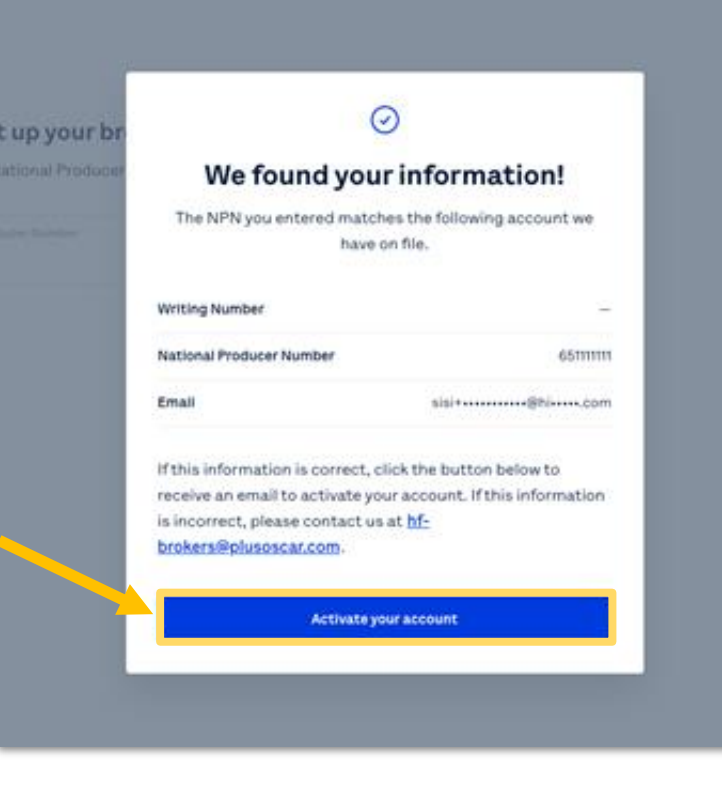

The portal will detect a NPN match, and show the following modal

Click "Activate your account"

Check your email for an Account Initialization email, and move through the authentication process as outlined in the email.

Note: Check your Spam folder as the email may not have routed directly to your inbox.

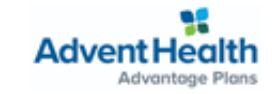

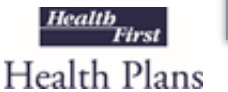

| First name | Last name        |
|------------|------------------|
| Email      | Confirm email    |
| Password 🗞 | Confirm password |

You will be directed back to your account to finalize setting up the account, and creating a password

## Note:

Existing Brokers will have profiles created already with demographic and direct deposit information.

Reviewall information for accuracy. Update if information is missing or not accurate.

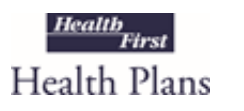

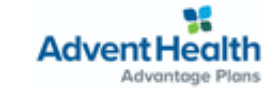

# New Broker Account Creation

From the public website, locate the Broker Portal login page:

1. myHFHP.org or myAHPlan.com

oscar

- 2. Login
- 3. Broker
- 4. Select "Create Account"

Note: Google Chrome is recommended

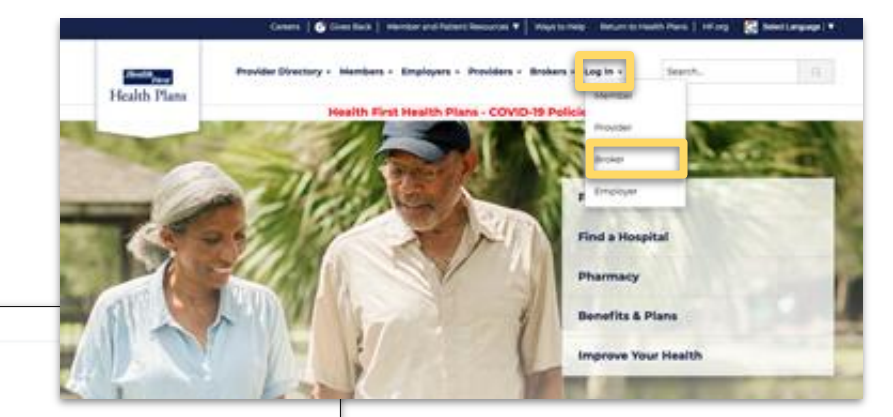

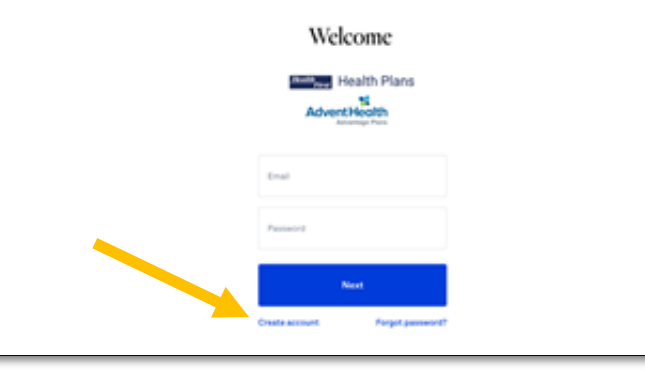

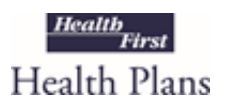

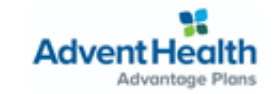

| 0 | Broker                                                                      |       |   |
|---|-----------------------------------------------------------------------------|-------|---|
|   | I am a licensed health insurance broker. I plan to quote and sell HFHP $\&$ |       | 2 |
|   | AHAP products.                                                              |       |   |
|   |                                                                             |       |   |
| 0 | General agent                                                               |       |   |
| ~ | I will enroll or manage business on a broker's behalf.                      |       |   |
|   |                                                                             | 10101 |   |

Select "Broker" to begin selling Health First Health Plans and AdventHealth Advantage Plan Products.

General Agent's/FMO's will select the General Agent Option.

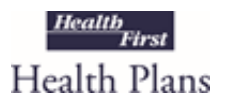

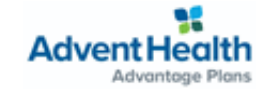

| nter your National Produce Number. You can look up your NPI |      |  |
|-------------------------------------------------------------|------|--|
| National Producer Number                                    |      |  |
| Back                                                        | Next |  |

Enter your National Producer Number (NPN)

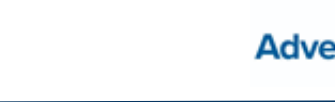

Advantage Plans

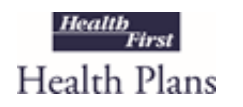

| et's set up your accoun | nt            |  |
|-------------------------|---------------|--|
| Email                   | Confirm email |  |
| Back                    | Next          |  |

Enter and confirm your Email address

Note: To request to have your email address changed, you will need to send an email to: hf-brokers@plusoscar.com

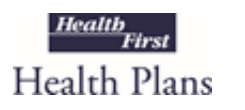

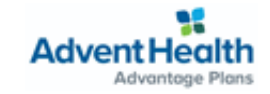

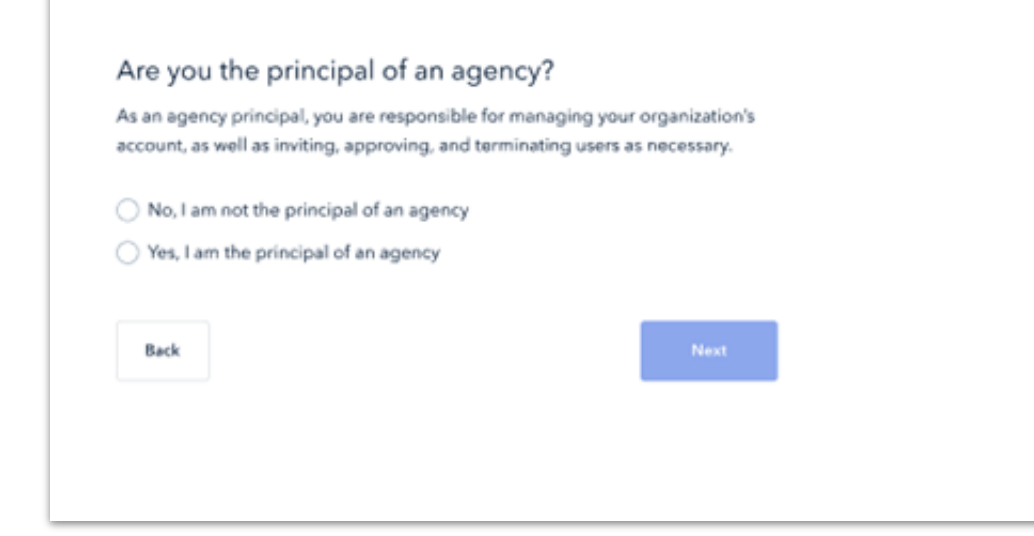

Confirm "Yes" or "No" if you are the principal of your agency

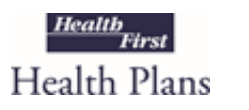

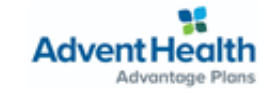

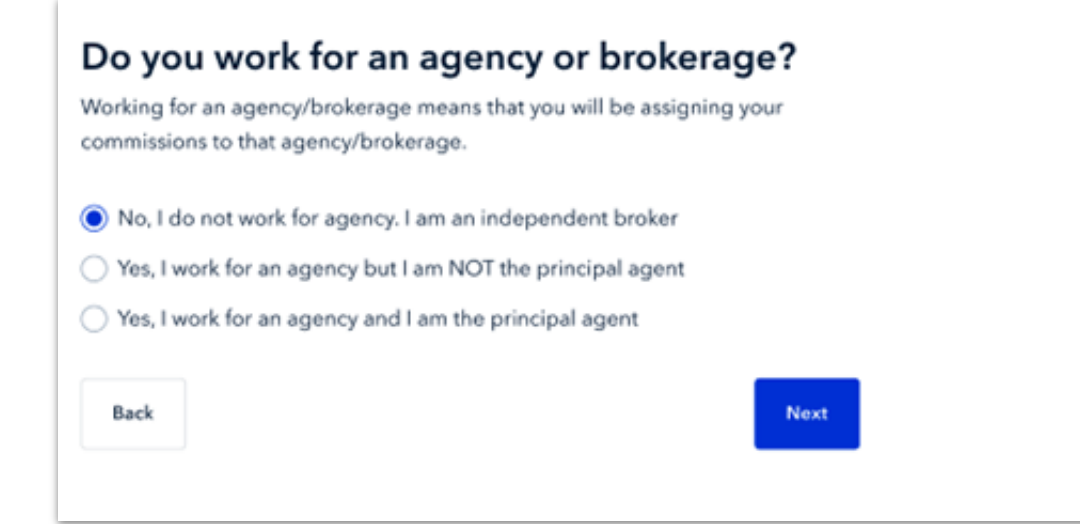

Confirm your Agency status

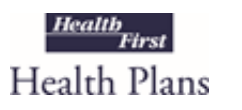

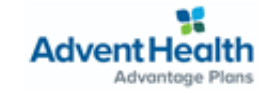

| astly, set up your account                                                                 |                                        | Set up you<br>with Emai |
|--------------------------------------------------------------------------------------------|----------------------------------------|-------------------------|
| Email<br>Sampleemail@gmail.com                                                             | Confirm email<br>Sampleemail@gmail.com | Your pass<br>• At le    |
| Password                                                                                   | Confirm password                       | • 1 up<br>• 1 nu        |
| <ul> <li>At least 6 characters</li> <li>1 uppercase character</li> <li>1 number</li> </ul> | Sign up!                               |                         |

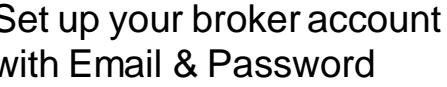

sword must include:

- east 6 characters
- opercase character
- umber

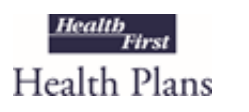

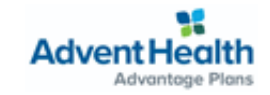

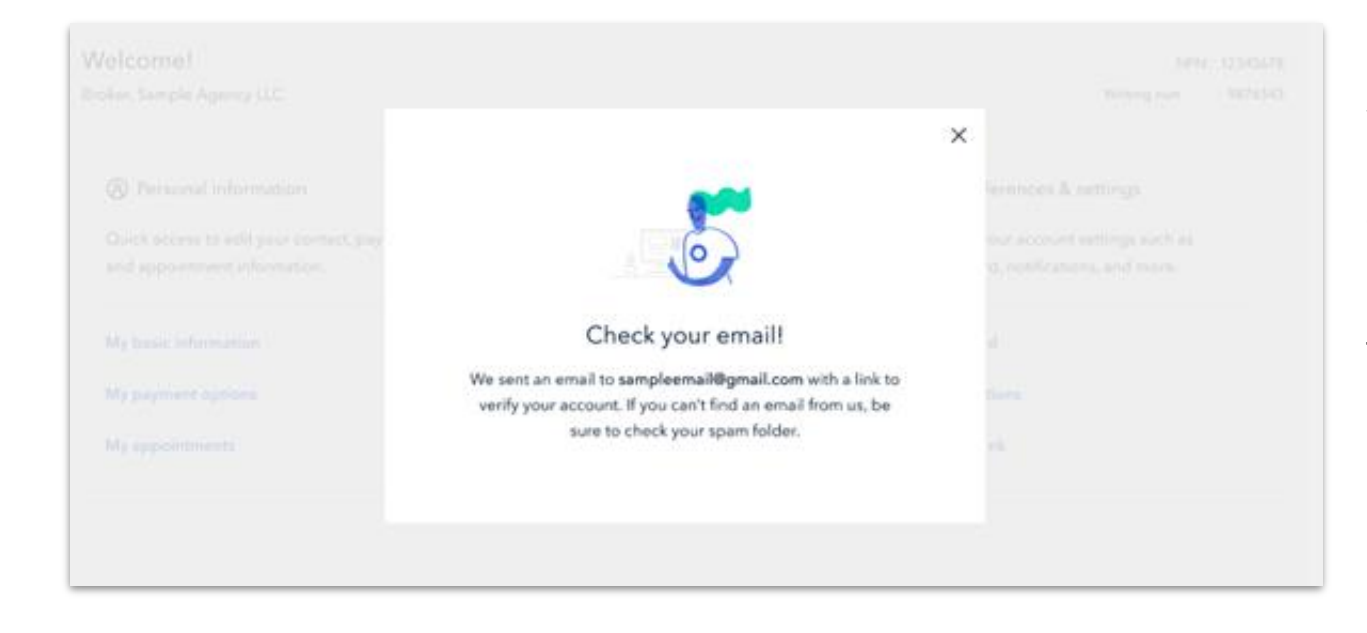

Verify your account via your email used to create your account.

Note: Check your Spam folder as the email may not have routed directly to your inbox.

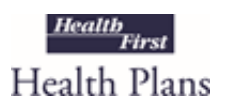

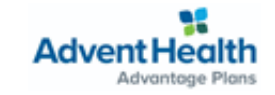

# **Broker Homepage**

# **Broker Account:**

| oscar                                                                       | Individual book Medicare book 🗮 Menu                                                             |                                                                            |
|-----------------------------------------------------------------------------|--------------------------------------------------------------------------------------------------|----------------------------------------------------------------------------|
| Welcome, Jonathan Smith<br>Agent, Health First Agency                       | NPN: 8R123456789<br>Writing number: 1235432198                                                   |                                                                            |
| My details<br>Update your account information, settings and<br>preferences. | <b>Start selling</b><br>Complete these items before you write your first<br>Health First policy. | Agency details<br>Manage your agency's details and payment<br>preferences. |
| ⊘ Basic details >                                                           | Upload proof of E&O coverage >                                                                   | Agency details >                                                           |
| Account password >                                                          | Sign producer agreement >                                                                        |                                                                            |
| Marketing materials preferences >                                           |                                                                                                  |                                                                            |
| Get raid commissions                                                        | Get certified to sell Medicare                                                                   |                                                                            |

Oscar's logo will be displayed in the Health First Health Plans Broker Portal supported by Oscar as we are using their technology platform.

The information and plans presented in this portal will be from Health First Health Plans and AdventHealth Advantage Plans.

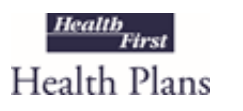

Your Broker Account Homepage will allow you to **view and update** personal details, ready to sell documents, and agency details.

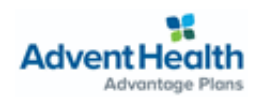

| oscar                                                                                         |                                                                                                  | Individual book Medicare book 🗮 Menu                                       |  |  |  |
|-----------------------------------------------------------------------------------------------|--------------------------------------------------------------------------------------------------|----------------------------------------------------------------------------|--|--|--|
| Welcome, Jonathan Smith     NPN: BRI:       Agent, Health First Agency     Writing number: 12 |                                                                                                  |                                                                            |  |  |  |
| My details<br>Update your account information, settings and<br>preferences.                   | <b>Start selling</b><br>Complete these items before you write your first<br>Health First policy. | Agency details<br>Manage your agency's details and payment<br>preferences. |  |  |  |
| ⊘ Basic details >                                                                             | Upload proof of E&O coverage >                                                                   | Agency details                                                             |  |  |  |
| Account password >                                                                            | Sign producer agreement >                                                                        |                                                                            |  |  |  |
| Marketing materials preferences >                                                             | Get appointed to Sell IFP >                                                                      |                                                                            |  |  |  |
| Get paid commissions                                                                          | Get certified to sell Medicare                                                                   |                                                                            |  |  |  |

The **My details** section will allow you to:

- 1. Update your personal details
- 2. Reset your password
- 3. Set marketing material preferences
- 4. Enter payment information

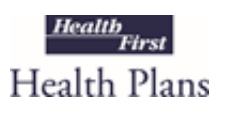

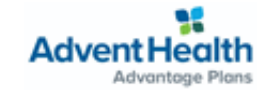

| My details<br>Update your account information, settings a<br>preferences. | and |
|---------------------------------------------------------------------------|-----|
| Basic details                                                             | >   |
| Account password                                                          | >   |
| Marketing materials preferences                                           | >   |
| Get paid commissions                                                      | >   |
|                                                                           |     |

#### + Back to My account

#### Basic details

Manage your basic information — your name, contact, and mailing address — to help us stay in touch with you.

| Unique identifiers (admin only)                                        |     |  |  |  |  |
|------------------------------------------------------------------------|-----|--|--|--|--|
| NPN                                                                    |     |  |  |  |  |
|                                                                        |     |  |  |  |  |
|                                                                        |     |  |  |  |  |
|                                                                        |     |  |  |  |  |
| ame                                                                    |     |  |  |  |  |
| Firstname                                                              |     |  |  |  |  |
|                                                                        |     |  |  |  |  |
| Last name                                                              |     |  |  |  |  |
|                                                                        |     |  |  |  |  |
|                                                                        |     |  |  |  |  |
|                                                                        |     |  |  |  |  |
| Contact details                                                        |     |  |  |  |  |
| Contact details                                                        |     |  |  |  |  |
| Contact details                                                        |     |  |  |  |  |
| Contact details<br>Email address                                       |     |  |  |  |  |
| Contact details<br>Email address<br>Administrative email               |     |  |  |  |  |
| Contact details<br>Email address<br>Administrative email               |     |  |  |  |  |
| Contact details<br>Email address<br>Administrative email<br>address    |     |  |  |  |  |
| Contact details Email address Administrative email stored Phone number | Đa. |  |  |  |  |

| Address line 1 |   |   |     |  |
|----------------|---|---|-----|--|
|                |   |   |     |  |
| Address line 2 |   |   |     |  |
| Optional       |   |   |     |  |
| City           |   |   |     |  |
| State          |   |   | Zip |  |
|                |   | • |     |  |
|                | _ |   |     |  |
| Save changes   |   |   |     |  |

Update your Name, Contact Details & Mailing Address in **Basic Details** 

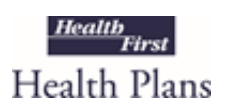

To edit your email, you will need to email: <u>hf-brokers@plusoscar.com</u>

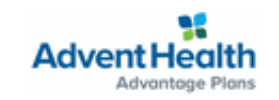

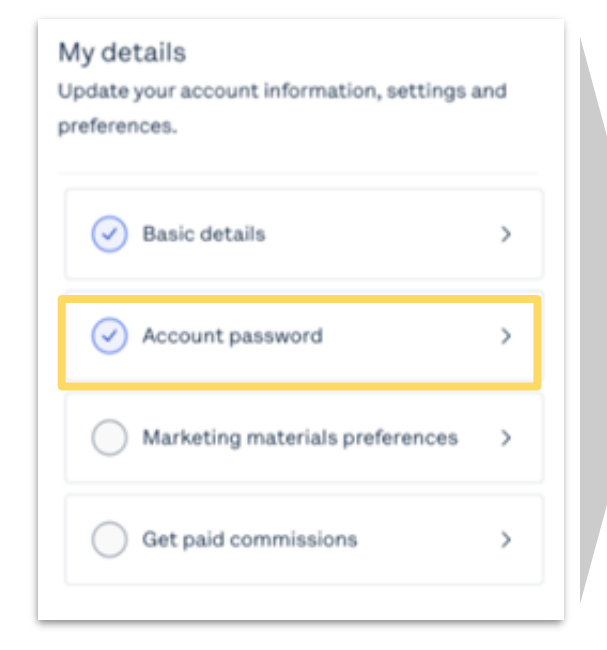

| are rogina.      |    |
|------------------|----|
| Jurrent password | _  |
|                  | *0 |
| lew password     | ۹  |
| Confirm password | ۲  |

## Clicking **Account password** will force a pop-up that allows you to reset your current password

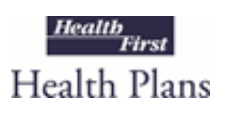

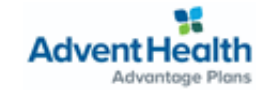

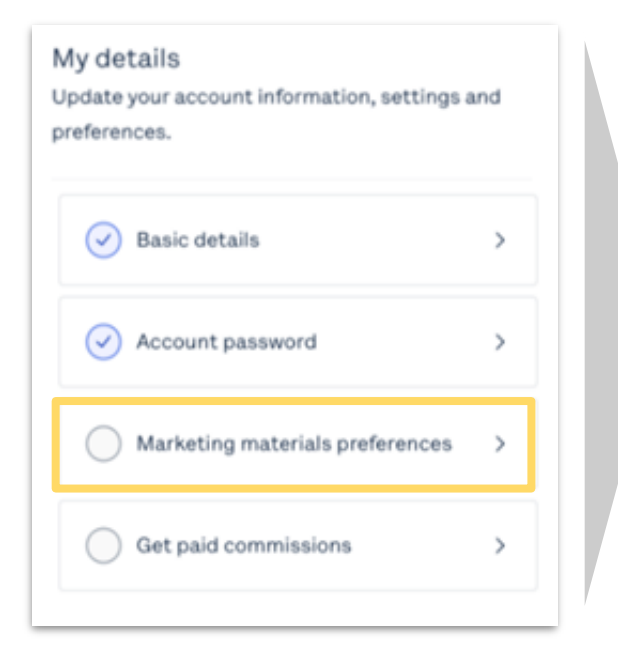

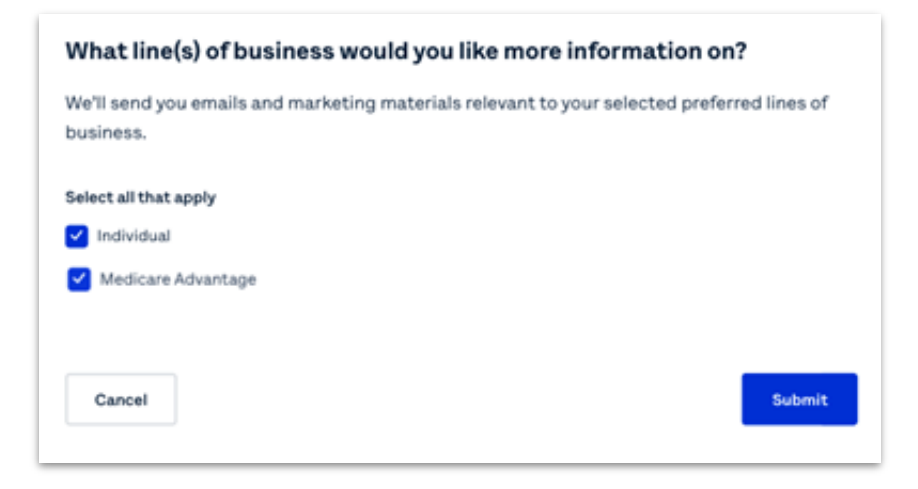

**Marketing materials preferences** will allow you to select which emails and marketing materials you would like to receive from Health First Health Plans based on preferred lines of business

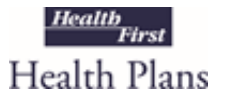

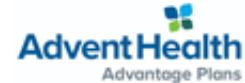

## My details Update your account information, settings and preferences. Basic details ` Account password 5 Marketing materials preferences > Get paid commissions

### **Payment requirements**

In order to pay you commissions, we require your tax ID number and a completed W-9. We are not permitted to release your commissions until we have this information on file. If you are writing under an agency, you will be paid under that agency even if you enter payment information.

| ••• - •• - 1234          | <u>Edit</u>                                      |
|--------------------------|--------------------------------------------------|
| 2 documents uploaded     | Edit                                             |
| ACH (via online deposit) | <u>Edit</u>                                      |
|                          | 2 documents uploaded<br>ACH (via online deposit) |

## Get paid commissions will prompt you to enter your social security number, upload your W-9, and include your preferred payment method.

Health First brokers will have a Direct Deposit (ACH) payment method option available.

Note: if you receive commissions through an Agency, you do **not** need to complete this section.

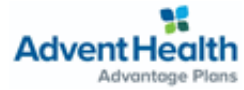

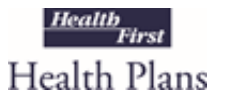

| oscar                                                                       |                                                                                                  | Individual book Medicare book 🗮 Menu                                       |
|-----------------------------------------------------------------------------|--------------------------------------------------------------------------------------------------|----------------------------------------------------------------------------|
| Welcome, Jonathan Smith<br>Agent, Health First Agency                       |                                                                                                  | NPN: BR123456789<br>Writing number: 1235432198                             |
| My details<br>Update your account information, settings and<br>preferences. | <b>Start selling</b><br>Complete these items before you write your first<br>Health First policy. | Agency details<br>Manage your agency's details and payment<br>preferences. |
| ⊘ Basic details >                                                           | Upload proof of E&O coverage >                                                                   | Agency details                                                             |
| Account password >                                                          | Sign producer agreement >                                                                        |                                                                            |
| ○ Marketing materials preferences →                                         |                                                                                                  |                                                                            |
| ☐ Get paid commissions →                                                    | Get certified to sell Medicare                                                                   |                                                                            |

The **Start selling** section requires you to:

# 1. Upload proof of E&O coverage

- 2. Sign the producer agreement
- 3. Get appointed to sell Individual and Family Plans (IFP)
- 4. Get appointed and certified to sell Medicare Advantage (MA)

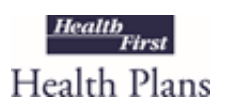

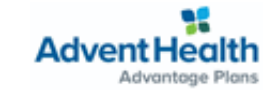

ealth

Health Plans

First

| Start selling                                                     |          | My.account > E&O coverage                                                                               |                                                                |
|-------------------------------------------------------------------|----------|----------------------------------------------------------------------------------------------------|----------------------------------------------------------------|
| Complete these items before you write you<br>Health First policy. | ur first | Submit proof of errors &<br>All agents must have errors & omis<br>incident and \$1 million in aggregate | & omissions coverage<br>sions in the amount of \$1 million per |
| Upload proof of E&O coverage                                      | >        | documentation throughout the year coverage is not valid.                                                | r and terminate appointment if the                             |
| Sign producer agreement                                           | >        | Upload document                                                                                         |                                                                |
| Get appointed to Sell IFP                                         | >        | Back                                                                                                    | Subr                                                           |
| Get certified to sell Medicare                                    | >        | Upload proof of E&O cov                                                                                 | <b>verage</b> will ask you to                                  |

**Upload proof of E&O coverage** will ask you to upload your E&O document, select who the policy covers, and enter the dates for which the policy is valid for.

•

To edit or remove the current E&O document, you will need to email: <u>hf-brokers@plusoscar.com</u>

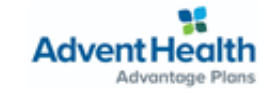

### Start selling

Complete these items before you write your first Health First policy.

| Upload proof of E&O coverage   | > |
|--------------------------------|---|
| Sign producer agreement        | > |
| Get appointed to Sell IFP      | > |
| Get certified to sell Medicare | > |

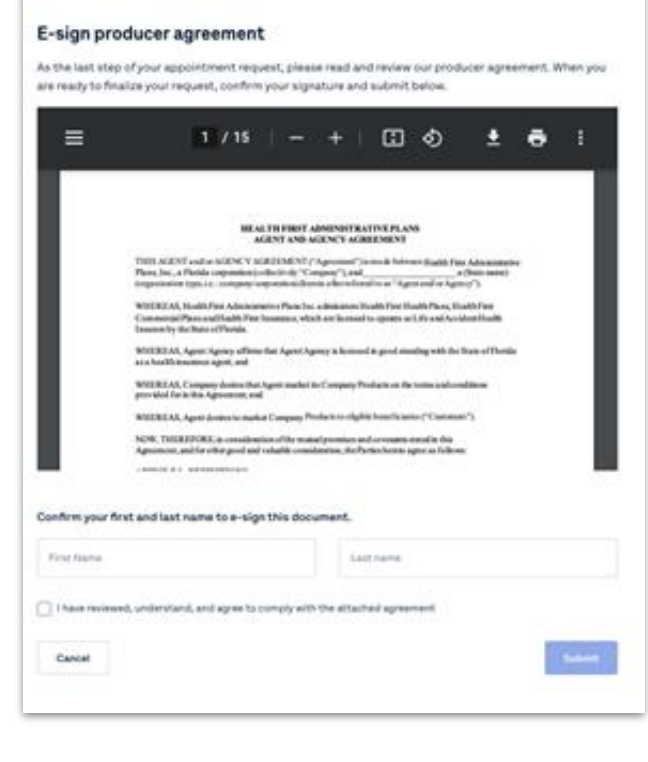

Wilsconett 3 Producer agreement

## **Sign producer agreement** will prompt you to review, and digitally sign the Health

First Agent and Agency Agreement and Commission Schedule.

Note: This agreement must be signed based on the exact spelling of your name from your insurance license.

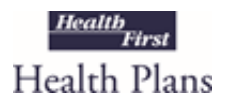

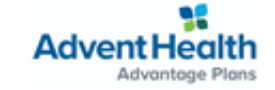

### Start selling

Complete these items before you write your first Health First policy.

| Upload proof of E&O coverage   | > |
|--------------------------------|---|
| Sign producer agreement        | > |
| Get appointed to Sell IFP      | > |
| Get certified to sell Medicare | > |

| My.account                                                                                          | > Appointments                                   |                        |                       |                     |
|----------------------------------------------------------------------------------------------------|--------------------------------------------------|------------------------|-----------------------|---------------------|
| Health                                                                                              | First Appointments                               |                        |                       |                     |
| You must b                                                                                          | e appointed per state to receive commissions for | the policies you enrol | in each state.        |                     |
| HFHP & AHAP plans are available in FL. Appointment requests get processed within 5–7 business days. |                                                  |                        |                       | Request Appointment |
| State                                                                                               | Broker license number                            | Agency                 | Agency license number | Status              |
| FL.                                                                                                 | XXXX                                             | -                      | -                     | Complete            |
|                                                                                                    |                                                  |                        |                       |                     |

To get appointed to sell Individual and Family Plans, you will be able to request your FL appointment and have it processed within 5-7 business days.

Additional details to be shared in the **How to Get Appointed** supplementary training.

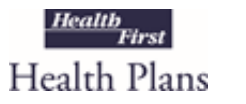

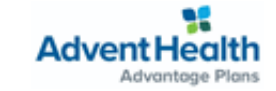

# Broker Account: Get Certified to Sell Medicare

### Start selling

Complete these items before you write your first Health First policy.

| Get certified to sell Medicare | > |
|--------------------------------|---|
| Get appointed to Sell IFP      | > |
| Get certified to sell Medicare | > |
|                                | > |

If you have already completed your Health First Required Medicare Certification (HFMC) and provided your AHIP Certification to Health First <u>by August 20</u>, your information has been transferred to Oscar. You will see this information in your Oscar Broker Portal by September 5.

If you did not complete your HFMC or AHIP certifications by August 20, you will be required to complete all requirements through the Broker Portal, shown here under *Get certified to sell Medicare*.

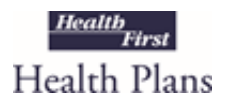

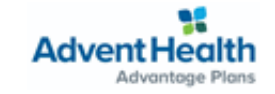

Start selling

Complete these items before you write your first Health First policy.

| Upload proof of E&O coverage   | > |
|--------------------------------|---|
| Sign producer agreement        | > |
| Get appointed to Sell IFP      | > |
| Get certified to sell Medicare | > |

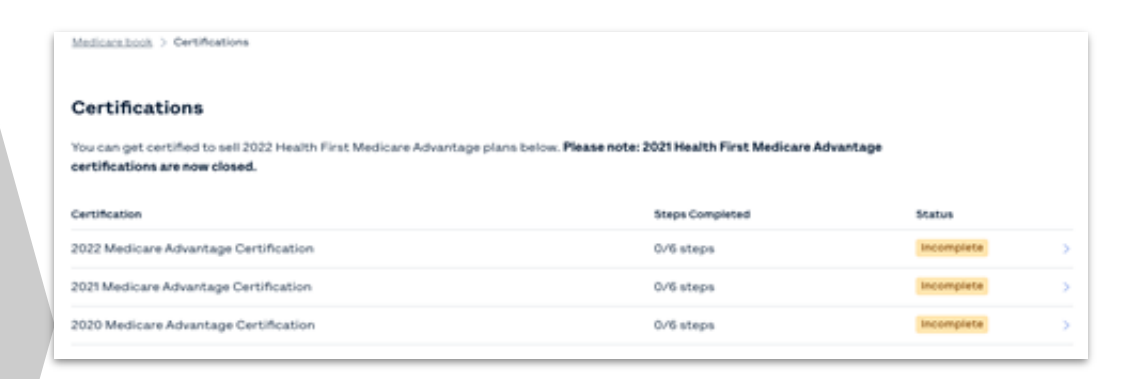

To **get certified to sell Medicare**, you will be able to begin the certification process to sell 2022 Medicare Advantage plans. Appointment and certification will take place for MA in this step.

Additional details to be shared in the **How to Get Appointed** supplementary training.

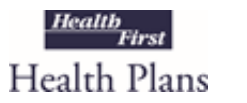

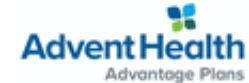

# Broker Account: Agency details

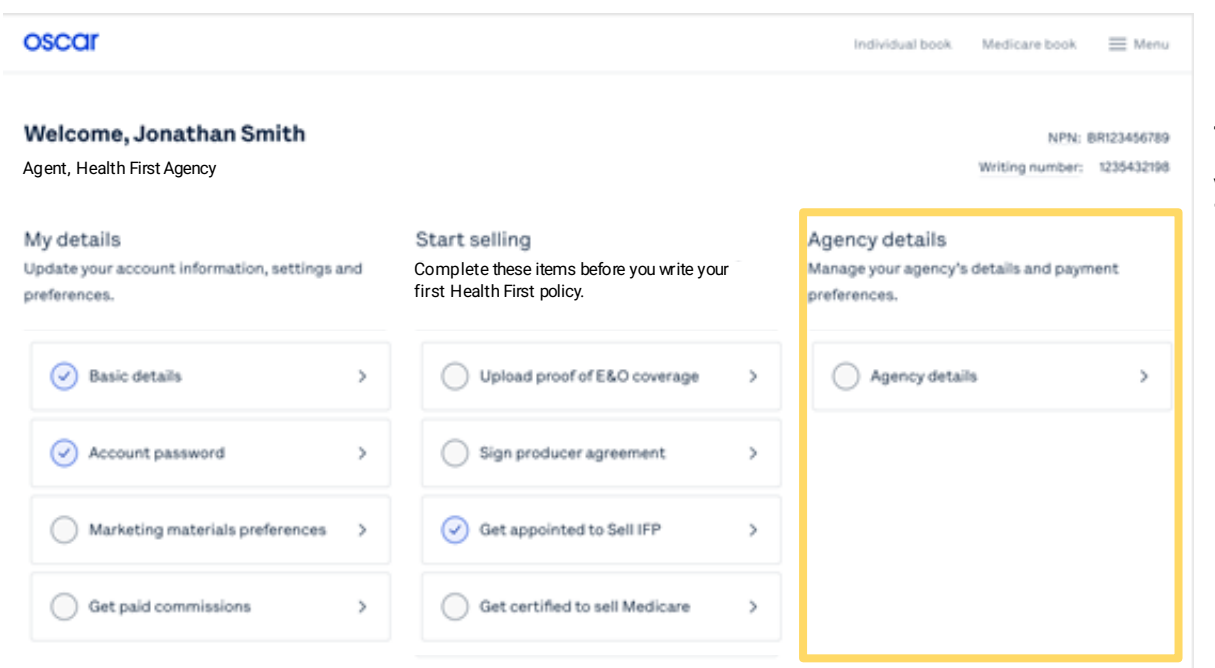

The **Agency details** section allows you to:

- 1. Update agency details
- 2. Enter agency payment information

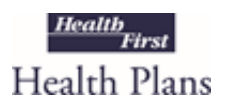

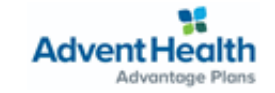

# Broker Account: Agency details

| Agency details<br>Manage your agency's details and payment<br>preferences. |   |  |
|----------------------------------------------------------------------------|---|--|
| Agency details                                                             | > |  |
|                                                                            |   |  |
|                                                                            |   |  |
|                                                                            |   |  |

| Mar annon | <br>4.740 |     |   |   |   |
|-----------|-----------|-----|---|---|---|
|           | reger.    | ~ 2 | ~ | - | ٠ |
|           |           |     |   |   |   |

#### Agency details

Manage your agency's basic information - your name, contact, and mailing address - to help us stay in touch with you.

#### Name & ID

| Agency/Name<br>T |  |  |  |
|------------------|--|--|--|
| NPN              |  |  |  |

If NPN is not correct please contact brokeregitioncar.com to pet it changed immediately.

#### Principal agent

You are this agency's principal agent. To remove yourself as principal agent, please contact <u>by here (mission com</u>. Contact details

| Email address                   |             |
|---------------------------------|-------------|
|                                 |             |
| Administrative email (optional) |             |
|                                 |             |
| Phone number logitional         | Extippional |

#### Payment requirements

In order to pay you commissions, we require your tax ID number and a completed W-9. We are not permitted to release your commissions until we have this information on file. If you are writing under an agency, you will be paid under that agency even if you enter payment information.

| Employer Identification Number (EIN) | •• - •••2341                                          | Edit        |
|--------------------------------------|-------------------------------------------------------|-------------|
| W-9 upload                           | 1 document uploaded                                   | Edit        |
| Preferred payment method             | ACH (via online deposit)<br>Account number ••••• 4234 | <u>Edit</u> |

Agency details will allow you to update and manage your agency's basic information <u>if you</u> <u>are the principal broker</u>

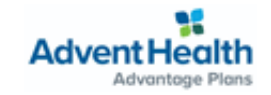

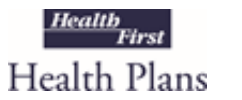

# Broker Account: Locating your BoB

| oscar                                                                       |                                                                                                  | Individual book Medicare book 🗮 Menu                                       |
|-----------------------------------------------------------------------------|--------------------------------------------------------------------------------------------------|----------------------------------------------------------------------------|
| Welcome, Jonathan Smith<br>Agent, HealthFirst Agency                        |                                                                                                  | NPN: BR123456789<br>Writing number: 1235432198                             |
| My details<br>Update your account information, settings and<br>preferences. | <b>Start selling</b><br>Complete these items before you write your first<br>Health First policy. | Agency details<br>Manage your agency's details and payment<br>preferences. |
| ⊘ Basic details >                                                           | Upload proof of E&O coverage >                                                                   | Agency details >                                                           |
| Account password >                                                          | Sign producer agreement                                                                          |                                                                            |
| ○ Marketing materials preferences →                                         | Get appointed to Sell IFP >                                                                      |                                                                            |
| Get paid commissions                                                        | Get certified to sell Medicare                                                                   |                                                                            |

To view your Book of Business, select either **Individual book** or **Medicare book** via the top navigation bar of the broker portal

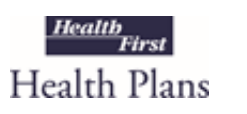

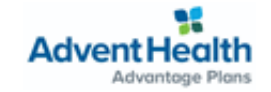

# Broker Account: Managing your BoB

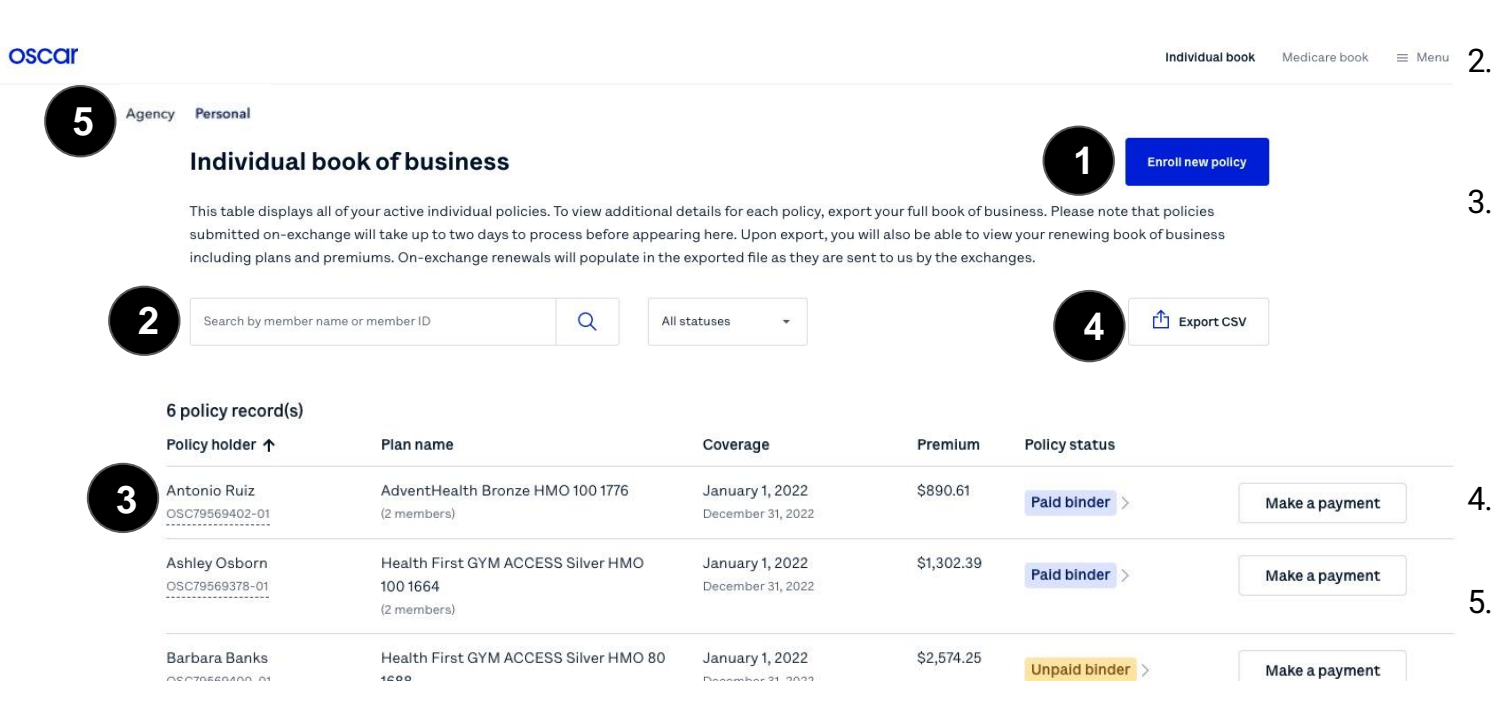

- Quote & enroll clients in minutes
  - Search by name, or filter by status to find clients
- Click on any client to view more details including plan information, dependents, contact information, billing & payment history
- 4. Export your BoB to see more details
- For agency principals: View and manage any policies attributed to your agency

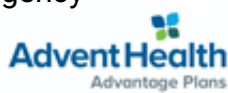

Health Plans

These functionalities will also be available for Medicare Advantage BoB

# Broker Account: Menu Items

| oscar                                                                       |                                                                                                    | Individual book Medicare book 🗮 Menu           |
|-----------------------------------------------------------------------------|----------------------------------------------------------------------------------------------------|------------------------------------------------|
| Welcome, Jonathan Smith<br>Agent, Health First Agency                       |                                                                                                    | NPN: BR123456789<br>Writing number: 1235432198 |
| My details<br>Update your account information, settings and<br>preferences. | etails     Start selling       e your account information, settings and modes.     Complete these items before you write your first Health First policy. |                                                |
| 🐼 Basic details >                                                           | Upload proof of E&O coverage >                                                                                                    | Agency details                                 |
| Account password >                                                          | Sign producer agreement                                                                                                    | Agency payment setup                           |
| ○ Marketing materials preferences →                                         | Get appointed & certified >                                                                                                    |                                                |
|                                                                             | Get paid commissions                                                                                                    |                                                |

× Jessica Bling Broker 0 Appointments S Commissions My.account Logout Need help? Contact us: hf-brokers@plusoscar.com 1 (877) 693-6489 **Advent Health** Advantage Plans

.

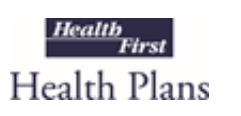

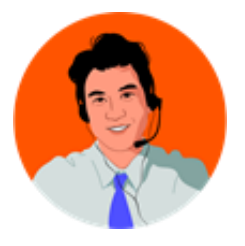

# Oscar's Broker Support Team is here to help

- ✓ Broker account support
- ✓ Appointment & certification support
- ✓ Commissions escalations
- ✓ **Eligibility** inquiries
- ✓ Member inquiries & support
- ✓ Network/Rx support

## Monday through Friday 8:00am - 6:00pm EST

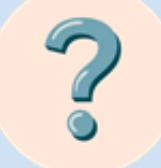

<u>hf-brokers@plusoscar.com</u> <u>hf-brokercommissions@plusoscar.com</u>

877-693-6489

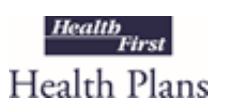

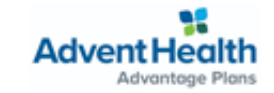

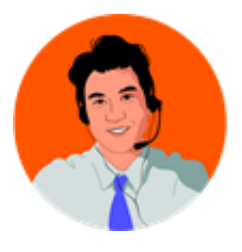

# Creating Your Zendesk Account

In order for brokers to communicate with Oscar through the designated emails provided, you will need to create an account through Zendesk. Follow the below steps.

- Start at Oscar's Zendesk Help Center
- Click "Sign in" from the top right

| oscar<br>Q      |               |                   |
|-----------------|---------------|-------------------|
| for balance     | For Employees | For Medicare      |
| An You & Annily |               | Handy Definitions |

| Sign in to Oscar Health                                                                                                    | ×                          |
|----------------------------------------------------------------------------------------------------|----------------------------|
| Email                                                                                                    |                            |
|                                                                                                    |                            |
| Password                                                                                                    |                            |
|                                                                                                    |                            |
| Sign in                                                                                                    |                            |
| l am an Agent                                                                                                    |                            |
| Forgot my password                                                                                                    |                            |
| New to Oscar Health <sup>*</sup> Sign up                                                                                       |                            |
| Have you emailed us? Get a password                                                                                            |                            |
| If you've communicated with our support staff through email p<br>you're already registered. You probably don't have a password | reviously,<br>yet, though. |
|                                                                                                    |                            |

- A pop-up window will prompt you to sign in. If you don't have an account, select "Sign up" next to "New to Oscar Health?"
- Submit your full name and email address
- Click the blue "Sign up" button. Look for an email to complete account set-up.
- From your inbox, look for "Welcome to Oscar Health." Click the link to complete creating your password.
- You can now successfully communicate to/from, via email, with Oscar.

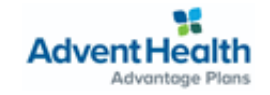

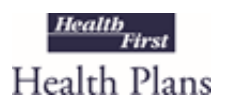

Health First Health Plans Broker Services is available: Monday through Friday 8:00 a.m. to 5:00 p.m.

For questions contact us at: 321.434.5265 or <u>HFBroker@HF.org</u>

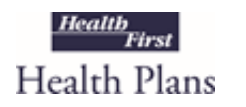

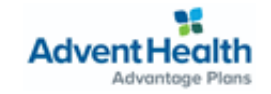